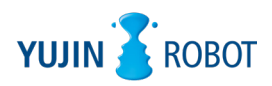

**YUJIN AMS** 

# YUJIN 3D LIDAR YRL3V2 Series

Driver Package Operations Guide

Revision: 1.0 Date: 2022/04

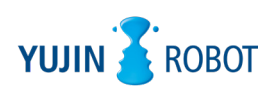

All logos and trademarks indicated in this document are legally protected as part of Yujin Robot's intellectual property rights. No part of this document may be reproduced in any form without the explicit written consent of Yujin Robot. The appearance and specifications of the product are subject to change without notice for product improvement.

#### **Copyright and Disclaimer**

The information in this guide is subject to change without notice during the product's life cycle. The printed version of the guide is updated periodically. Some details may be omitted or inaccurate when compared to current product information. Even in the hypothetical event that Yujin Robot was aware of the possibility of any damages ahead of time, Yujin Robot assumes no responsibility for errors, omissions, or damages that may arise from the information contained in this document.

© 2022 YUJIN ROBOT Co., Ltd. All Rights Reserved.

## **Change History**

The following table contains version information for this document and a history of significant changes.

| Version | Date of Writing | Changes |
|---------|-----------------|---------|
| V1.0    | Jan 10, 2022    | Draft   |

## **Table of Contents**

| 1. | Introduction 5                                                                         |
|----|----------------------------------------------------------------------------------------|
| 2. | Installing the driver package       6         2.1 Creating a build folder       6      |
| 3. | Running the driver package93.1 Setting up the library path93.2 Running the test code10 |
| 4. | Using the test code                                                                    |

## 1. Introduction

Yujin Robot provides a driver package for YUJIN LiDAR.

You can install and use the driver package in Ubuntu OS.

- Ubuntu is an open source OS.
- How to enter commands in Ubuntu OS: Run "ctrl +alt + t" on the desktop to enable the Terminal window and enter the desired command.

Note: This document is prepared for users of Ubuntu 20.04.

## 2. Installing the driver package

The driver package folder "yujinrobot\_yrldriver" contains the following items:

- build (Create a new "build" folder.)
- cmake
- yujinrobot\_yrldriver
- CMakeLists.txt

#### 2.1 Creating a build folder

Create a new folder named "build".

1. Create a new "build" folder under the "yujinrobot\_yrldriver" folder.

| < > yujinlid | ar_usourcecode | repository_swV2 | yujinrobot_yrldriver | • C | 2 88 - |
|--------------|----------------|-----------------|----------------------|-----|--------|
| () Recent    | Name           |                 |                      |     |        |
| * Starred    | build          |                 |                      |     |        |
| 슈 Home       | cmake          | Creat           | e a new folde        | er  |        |
| Desktop      | yujinrot       | oot_yrldriver   |                      |     |        |
| Documents    | CMakeL         | ists.txt        |                      |     |        |

2. Launch the Terminal window in the newly created "build" folder.

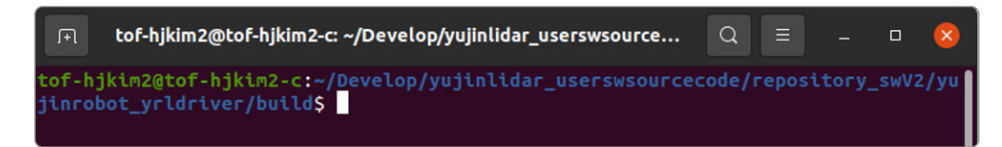

- 3. Enter the command to set up the compile preferences.
- Command: cmake ...

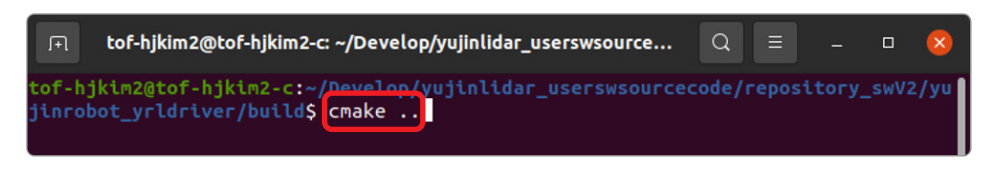

| م درما غیر استواد می درمان می درمان م | α. | 1 × | a 😢 |
|----------------------------------------------------------------------------------------------------|----|-----|-----|
| - CHARE FIND ROOT_PATH_NODE_INCLUDE:                                                                                                    |    |     |     |
| CHAK_INSIAL_BINDIRIDH                                                                                                    |    |     |     |
| SYSTER CHARE STATUS END                                                                                                    |    |     |     |
| =====> Ubuntu box                                                                                                    |    |     |     |
| CHARLING YUJINFODOL_YFIAFINEF                                                                                                    |    |     |     |
| - CNAKE BINARY DIR: //home/tof-hjkin2/Develop/yujinlidar_userswsourcecode/repository_swV2/yujinrobot_yrldriver/build                                                                                                    |    |     |     |
| CNAKE_CURRENT_BINARY_DIR: /home/tof-hjkim2/Develop/yujinlidar_userswsourcecode/repository_swt2/yujinrobot_yrldriver/build                                                                                                    |    |     |     |
| <ul> <li>CNAKE_SOURCE_DIR: /home/tof-bkin2/Develop/wjinidar_userswsourcecode/repository_sw2/wjinrobot_yridriver</li> </ul>                                                                                                    |    |     |     |
| CHARE_CHARENT_SHORE_CHAR: /HOME/CHI-HERENDO/YUJINICHAT_UBEYSMOUTCECOME/TEPOSICHY_SMWZ/YUJINICHOT_YICHIVE/<br>- PRDISCI RINARY DIF: /home/tof-hiki#/Develon/yujinidar_userswasourcecome/repository_smwz/yujinichot_yichive/huild                                                                                                    |    |     |     |
| PROJECT_SOURCE_DIR: /home/tof-hjklm2/Develop/yujlnlldar_userswsourcecode/repository_swV2/yujlnrobot_yrldrlver                                                                                                    |    |     |     |
| EXECUTABLE OUTPUT PATH:                                                                                                    |    |     |     |
| CIBRARY_OUTPUT_PATH:                                                                                                    |    |     |     |
| - CHARC_NOMEAN_ //sr/bin/cnake                                                                                                    |    |     |     |
| CMAKE_ROOT: /usr/share/cmake-3.16                                                                                                    |    |     |     |
| <ul> <li>CNAKE_CUBRENT_LIST_FILE: /home/tof-hjkin2/Develop/yujinlidar_userswsourcecode/repository_swV2/yujinrobot_yrldriver/cmake/build_info.cmake</li> </ul>                                                                                                    |    |     |     |
| CHARE_CUMRENT_LIST_LINE: 49                                                                                                    |    |     |     |
| CIVAKE_LIBRARY_PATH:                                                                                                    |    |     |     |
| CMAKE_SYSTEM: Linux-5.11.0-41-generic                                                                                                    |    |     |     |
| - CHAKE SYSTEM WARE: LINUX                                                                                                    |    |     |     |
| - Criste_strate_versions _ statuting generate                                                                                                    |    |     |     |
| +- UNIX; 1                                                                                                    |    |     |     |
| WIN32                                                                                                    |    |     |     |
| - ATMA                                                                                                    |    |     |     |
| CYOMIN:                                                                                                    |    |     |     |
| BORLAND:                                                                                                    |    |     |     |
| MSVC:                                                                                                    |    |     |     |
| MSVC60:                                                                                                    |    |     |     |
| MSVC70:                                                                                                    |    |     |     |
| MSVC71:                                                                                                    |    |     |     |
| - CHARE COMPILER 2005:                                                                                                    |    |     |     |
| CNAKE_SKIP_RULE_DEPENDENCY:                                                                                                    |    |     |     |
| CHAKE SKIP_INSTALL ALL_DEPENDENCY:                                                                                                    |    |     |     |
| ··· CHAR_SALP_KTAIN: NU                                                                                                    |    |     |     |
| CHAKE_SUPPRESS_REGENERATION:                                                                                                    |    |     |     |
| - CHARE C FLAGS:                                                                                                    |    |     |     |
| CHARE_CXX_LLAUS:<br>CHARE_DITID_TYPE- DeluithDebtafa                                                                                                    |    |     |     |
| BUILD_SHARED_LIBS:                                                                                                    |    |     |     |
| CMAKE_C_CONFILER: /usr/bin/cc                                                                                                    |    |     |     |
| - CHAKE_CXX_COMPILER: /usr/bin/c++                                                                                                    |    |     |     |
| CHARE_COMPILER_15_CAUCXX : 1                                                                                                    |    |     |     |
| - CNAKE_AR: /usr/bln/ar                                                                                                    |    |     |     |
| CHARE, MANLIB: / UST/bin/ramilb                                                                                                    |    |     |     |
| - Generating done                                                                                                    |    |     |     |
| tof-hikin28tof-hikin2-c:-/Develop/yujiniidar_userswsourcecode/repository_swV2/yujinrobot_yrldriver/build\$                                                                                                    |    |     |     |

4. Check if all of the files below are created in the "build" folder.

| <pre></pre> | wV2 yujinrobot_yrldriver | build 👻 | Q III | ▼ = -   |
|-------------|--------------------------|---------|-------|---------|
| () Recent   | Name                     |         |       | ▼ Size  |
| * Starred   | CMakeFiles               |         |       | 0 items |
| 습 Home      | yujinrobot_yrldriver     |         |       | 1 item  |
| Desktop     | CMakeCache.txt           |         |       | 14.5 kB |
|             | Cmake_install.cmake      |         |       | 2.5 kB  |
|             | Makefile                 |         |       | 10.6 kB |
|             |                          |         |       |         |

- 5. Enter the command to compile the source code.
- Command: make install

| tof-hjkim2@tof-hjkim2-c:~/Develop/yujinlidar_userswsourcecode/repository_swV2/yu<br>jinrobot_yrldriver/build\$_make_install                                                                                                    |
|----------------------------------------------------------------------------------------------------|
|                                                                                                    |
| 🖻 tof hjidin2@tof-hjidin2-c -/Develop/yujilildar_userswource.code/repository_swV2/yujilarebot_yrldriver/build Q 🗉 – σ 😵                                                                                                    |
| <pre>https://www.aurencource.ode/repositors_sw2/pipilorder_trift/ver/htld/pipirobet_trift/ver/solf/htld/wei/solf/solf/ender_trift/ver/solf/htld/wei/solf/solf/solf/solf/solf/solf/solf/solf</pre>                                                                                                    |
| nder[2]: Interlag ürectory / how/Iof-hjts.(2)/ovi.(a)/publical_setrasourceced/regattor_wir/Air/wir/hit/Bit/Bit/<br>of / how/Iof hjts.(2)/perted/sylital/Bit userssourceced/regattor_wir/julicalery/fit/err/hit/Bit/Bit/Bit/Bit/Bit/Bit/Bit/Bit/Bit/B                                                                                                    |
| Ed /bört/DfhjKh2[Deelos/pujlil&r_usersusourcecode/repository_sw2/pujlarobot_yrldriver/build/yujlarobot_yrldriver/srcftest & Jusr/bis/cnake -E cnake_link_script ChakeFiles/test_yrl_lbrary.dir/lin<br>/htt:-verboaie<br>/htt:-verboaie<br>/htt:-verboaie/second/repository_sw2/pujlarobt_yrldrivers/puillbrary.cpp. o test_yrllbraryi.ppt/lbpantlet/lb =NL-rpath./ppt/lbpantlet/lb:/howe/tof-bjKn2/D<br>melop/ujlilate/usersourcecode/repository_sw2/pujlarobt_yrldrivers/puillbraryi.jbtrary_script.o test_yrldriver.o -lptbrad -it-idl<br>nake[2]: Leaving directory / howe/tof-bjKn2/Develop/ujlinldar_usersourcecode/repository_sw2/pujlarobt_yrldriver/build/<br>[GMB] milt rapit test_yrlltaray                                                                                                    |
| nnkejl: teaving directory '/home/tof-hiking/Develop/yujinider_unerasourcecede/repository_xxX/yujinrobet_yridriver/build/Chakefiles 0<br>huke -f Chakefiles/hakefilez preinstall<br>hukejl: Enterny directory '/home/tof-hiking/Develop/yujinider_userasourcecede/repository_xxX/yujinrobet_yridriver/build/Chakefiles 0                                                                                                    |
| nakeji]: Nothing to be dome for "preinstall".<br>Nothing to be dome for "preinstall".<br>Nothing project///with project///with project//////////////////////////////////                                                                                                    |
| <pre>minition of the set of the set of the s</pre> |

6. Check if an additional file has been created in the "build" folder as shown below. The "lib\_yujinrobot\_yrldriver" folder contains a test execution file and a driver library file.

| repository_s | swV2 yujinrobot_yrldriver build 🗸 🔍 | 88 👻 | = -     |
|--------------|-------------------------------------|------|---------|
| 🕚 Recent     | Name                                | ٣    | Size    |
| ★ Starred    | CMakeFiles                          |      | 9 items |
| 습 Home       | lib_yujinrobot_yrldriver            |      | 1 item  |
| Desktop      | yujinrobot_yrldriver                |      | 5 items |
| Documents    | CMakeCache.txt                      |      | 14.5 kB |
| Downloads    | Cmake install.cmake                 |      | 2.5 kB  |
| Music        | -                                   |      |         |
| Pictures     | install_manifest.txt                |      | 2.3 kB  |
| E Videos     | Makefile                            |      | 10.6 kB |
| 💼 Trash      |                                     |      |         |

## 3. Running the driver package

### 3.1 Setting up the library path

- 1. Launch the Terminal window and create a configuration file to set up the library path. Enter the command below.
- Command: ~\$ sudo gedit /etc/ld.so.conf.d/[File name].conf
  - [File name]: File name set by the user

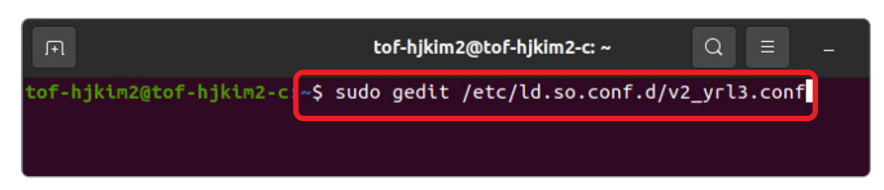

- 2. In the file created, enter the [User's absolute path] and [Library file path] as shown below.
  - [User's absolute path]: File path set by the user
  - [Library file path]: yujinrobot\_yrldriver/build/lib\_yujinrobot\_yrldriver/lib

| Open 🔻 🕂                       | <b>v2_yrl3.conf</b><br>/etc/ld.so.conf.d | Save            | = -     |       | 8      |
|--------------------------------|------------------------------------------|-----------------|---------|-------|--------|
| 1/home/tof-hjkim2/Develop/yuji | nlidar userswsourcecode/repository       | swV2/yujinrobot | yrldriv | er/bu | uild/- |
| lib_yujinrobot_yrldriver/lib   | User's absolute path                     | Library file    | path 🖊  |       |        |

- 3. Configure the shared library cache again. Enter the command below.
- Command: sudo ldconfig

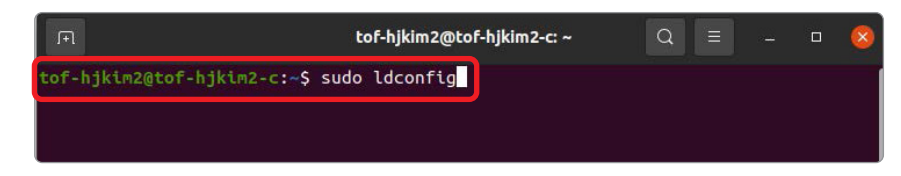

#### 3.2 Running the test code

- Provided test code:
  - test\_yrl\_library
  - test\_IP\_change
  - test\_mode\_change
  - test\_recover\_network
- test\_yrl\_library run command: [executable file name] [IP address]
  - example) ./test\_yrl\_library 192.168.1.250
  - test\_IP\_change run command: [executable file name] [current IP address] [new IP address]
  - example) ./test\_IP\_change 192.168.1.250 192.168.11
  - test\_mode\_change run command: [executable file name] [IP address] [mode]
  - example) ./test\_mode\_change 192.168.1.250 1
  - test\_recover\_network run command: [executable file name] [IP address]
  - example) ./test\_recover\_network 192.168.1.250
- 1. Go to the folder that contains the "test code execution file".
- yujinrobot\_yrldriver/build/lib\_yujinrobot\_yrldriver/bin/yujinrobot\_yrldriver

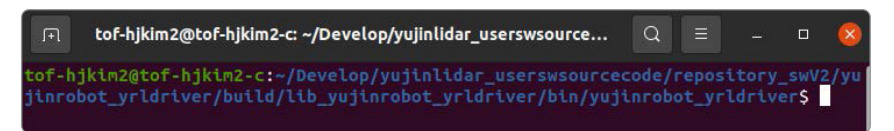

- 2. Launch the Terminal window and enter the command to run the test code.
- test\_yrl\_library

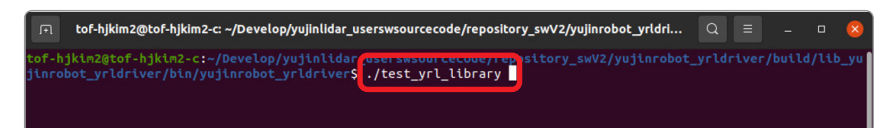

## 4. Using the test code

Yujin Robot provides a sample test code "test\_yrl\_library.cpp" for using the driver.

• File path: yujinrobot\_yrldriver/yujinrobot\_yrldriver/src/test/ test\_yrl\_library.cpp

The main () in the "test\_yrl\_library.cpp" provides the function call order as an annotation.

1. Create the driver object.

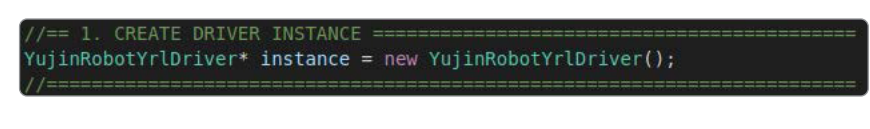

2. Enter LiDAR's IP address.

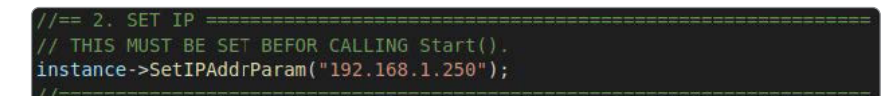

3. Establish TCP connection with LiDAR using the IP address.

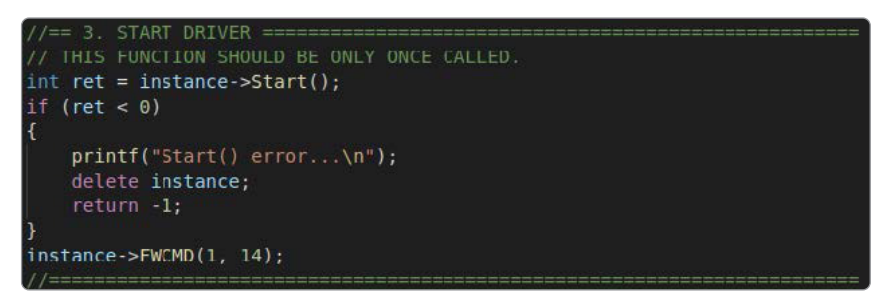

4. You can read and modify the processing parameters for data input/output.

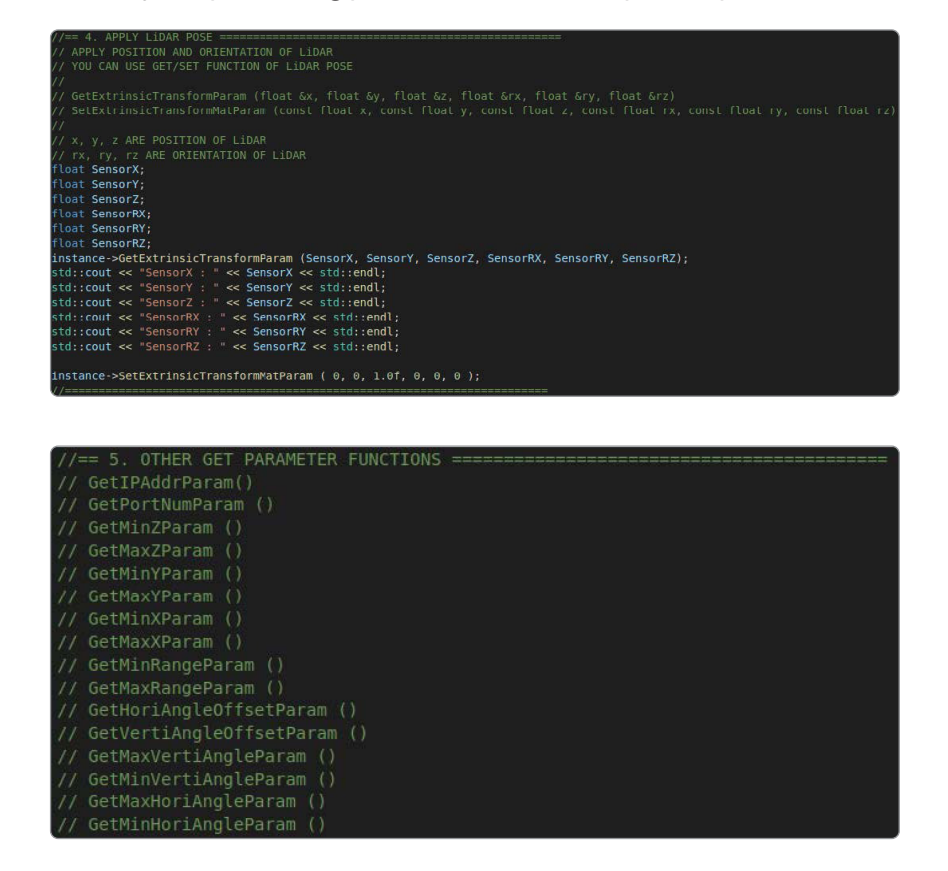

| //== 6. OTHER SET PARAMETER FUNCTIONS ==================================== |
|----------------------------------------------------------------------------|
| // SetMinZParam (const float z min)                                        |
| // SetMaxZParam (const float z_max)                                        |
| // SetMinYParam (const float y_min)                                        |
| // SetMaxYParam (const float y_max)                                        |
| // SetMinXParam (const float x_min)                                        |
| // SetMaxXParam (const float x_max)                                        |
| <pre>// SetMinRangeParam (const float range_min)</pre>                     |
| // SetMaxRangeParam (const float range_max)                                |
| <pre>// SctHoriAnglcOffsctParam (const float hori_anglc_offsct)</pre>      |
| <pre>// SetVertiAngleOffsetParam (const float verti_angel_offset)</pre>    |
| <pre>// SetMaxVertiAngleParam (const float verti_angle_max)</pre>          |
| <pre>// SetMinVertiAngleParam (const float verti_angle_min)</pre>          |
| <pre>// SetMaxHoriAngleParam (const float hori_angle_max)</pre>            |

- 5. Functions that output sensor values are specified as annotations. One of the following two functions will be used:
- void GetCartesianOutputsWithIntensity(): Get the intensity and coordinates of the point cloud.
- void GetSphericalOutputsWithIntensity(): Get the intensity, range, horizontal angle, and vertical angle of the point cloud.

| //== 7. START GETTING SENSOR DATA ==================================       |
|----------------------------------------------------------------------------|
| <pre>// YOU CAN GET SW DATA PACKET RATE THROUGH GetDPR()</pre>             |
| // void GetDPR(float &dpr)                                                 |
|                                                                            |
| // THERE ARE 2 OUTPUT FUNCTIONS.                                           |
| // YOU SHOULD USE ONLY ONE OF THEM.                                        |
|                                                                            |
| <pre>// 1. int GetCartesianOutputsWithIntensity( double _SystemTime,</pre> |
| <pre>// std::vector <float>&amp; IntensityArray,</float></pre>             |
| // std::vector <float>&amp; XCoordArray,</float>                           |
| // std::vector <float>&amp; YCoordArray,</float>                           |
| <pre>// std::vector <float>&amp; ZCoordArray);</float></pre>               |
|                                                                            |
| <pre>// 2. int GetSphericalOutputsWithIntensity( double _SystemTime,</pre> |
| <pre>// std::vector <float>&amp; _IntensityArray,</float></pre>            |
| // std::vector <float>&amp; RangeArray,</float>                            |
| <pre>// std::vector <float>&amp; _HorizontalAngleArray,</float></pre>      |
| <pre>// std::vector <float>&amp; _VerticalAngleArray);</float></pre>       |
|                                                                            |
| // WE WILL GET DATA DURING 20SECS.                                         |

- 6. While running the code, the Network Recovery function is provided in the following cases:
- When LiDAR is turned off
- When LiDAR is disconnected from Ethernet
- When connecting another LiDAR

You can use the Recovery Network function of the sample test code "test\_recover\_network.cpp".

| //== 5: DISCONNECT AND RECONNECT NETWORK CONNECTION WITH LIDAR ====================================                                                                                                    |
|----------------------------------------------------------------------------------------------------|
| // REMOVE NETWORK INTERFACE AND THREADS AND CREATE THOSE AGAIN.                                                                                                    |
| LCOMPUTY(Bain, YML_LOO_USER, [["HECOVER HEINUMG\n]];<br>instance-sheeveryhetuovk();<br>std::this_thread::sleep_for(std::chrono::milliseconds(10000));                                                                                                    |
| <pre>// RECONNECT<br/>LOGPRINT(main, YRL_LOG_USER, ("CONNECT TO LIDAR\n"));<br/>instance-stelTPAddFaram(ip);<br/>in result = instance-sterTTCP();</pre>                                                                                                    |
| if (result = -1)                                                                                                    |
| <pre>std::string IpAddress = instance-&gt;GetIPAddrParam();<br/>int PortNumber = Instance-&gt;GetPortNumParam ();<br/>LOGPRINT(main, YRLLOG_USER, ("CONNECT TO GIVENICATION WITH LIDAR.\n"));<br/>LOGPRINT(main, YRLLOG_USER, ("CONNECT TO [IP:%s PORT:%d] FAILED. CHECK YOUR NETWORK CONNECTION.\n", IpAddress.c_str(), PortNumber))<br/>delete instance;<br/>return -1;</pre> |
|                                                                                                    |
| <pre>std::tnls_thread::stdep_tor(std::cnrond::ml(liseconds(2500));<br/>instance-&gt;FMCMD(1,14);<br/>LOGPRINT(main, YRL_LOG_USER, (*CONWECTED\n*));</pre>                                                                                                    |
| //                                                                                                    |

Yujin Robot Co., Ltd. Harmony-ro 187 beon-gil 33, Yeonsu-gu, Incheon (Songdo-dong) Phone +82 32 550 2300 Fax +82 32 550 2301